# I/Q Waveform File Conversion for Use with Precise Broadcast Signal Generators Application Note

### Products:

- | R&S<sup>®</sup>IQ Converter / R&S<sup>®</sup>IQ Stream Extractor
- R&S<sup>®</sup>BTC / R&S<sup>®</sup>CLG / R&S<sup>®</sup>SLG / R&S<sup>®</sup>SFU / R&S<sup>®</sup>SFE / R&S<sup>®</sup>SFE100

I/Q waveform files contain the digital complex sample values of a radio signal. They can be synthetically computer-calculated for generating precisely defined contents, or they can represent the recording of a received live signal.

The structure of these files has never been standardized, which is why so many different formats are in use today.

R&S<sup>®</sup>IQ Converter and R&S<sup>®</sup>IQ Stream Extractor are programs that quickly and conveniently convert the contents of I/Q waveform files of nearly any structure into the I/Q format used by the R&S<sup>®</sup>BTC, R&S<sup>®</sup>CLG, R&S<sup>®</sup>SLG, R&S<sup>®</sup>SFU, R&S<sup>®</sup>SFE and R&S<sup>®</sup>SFE100 signal generators. This makes it possible for the signal generators to use their integrated ARB function to generate precise RF signals from nearly any I/Q waveform file.

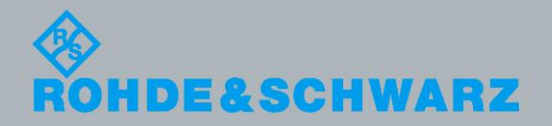

/Q Waveform File Conversion for Use with Precise Broadcast Signal Generators Marius Schipper

11-2013-7BM79\_2E

## **Table of Contents**

| 1                        | Overview 4                               |
|--------------------------|------------------------------------------|
| 1.1                      | I/Q Waveform Files4                      |
| 1.2                      | R&S IQ Converter4                        |
| 1.3                      | R&S IQ Stream Extractor4                 |
| 1.4                      | Supported Broadcast Signal Generators5   |
| 2                        | R&S IQ Converter 6                       |
| 2.1                      | Scope of Functions                       |
| 2.1.1                    | Supported Formats6                       |
| 2.1.2                    | Automatic Metadata Extraction6           |
| 2.1.3                    | Support for Uninterrupted Playback7      |
| 2.1.4                    | Signal Processing7                       |
| 2.1.5                    | Batch Processing Mode8                   |
| 2.2                      | System Requirements8                     |
| 2.3                      | Installation8                            |
| 2.4                      | Operation9                               |
| 2.4.1                    | User Interface9                          |
| 2.4.2                    | Metadata Analysis14                      |
| 2.4.3                    | IQ Analysis16                            |
| 2.4.4                    | Signal Processing20                      |
| 3                        | R&S IQ Stream Extractor 22               |
| 3.1                      | Overview22                               |
| 3.2                      | Packet Analysis24                        |
| 4                        | Application Example 27                   |
| 4.1                      | R&S IQ Stream Extractor                  |
| 4.2                      | R&S IQ Converter                         |
| ~                        |                                          |
| 5                        | Frequently Asked Questions 40            |
| 5<br>5.1                 | Frequently Asked Questions 40<br>General |
| 5<br>5.1<br>5.2          | Frequently Asked Questions               |
| 5<br>5.1<br>5.2<br>5.2.1 | Frequently Asked Questions               |

| 6 | References             | 43 |
|---|------------------------|----|
| 7 | Additional Information | 43 |
| 8 | Ordering Information   | 44 |

The following abbreviations are used throughout this document: R&S<sup>®</sup>XYZ is abbreviated as R&S XYZ.

## 1 Overview

This application note describes the two programs, R&S IQ Converter and R&S IQ Stream Extractor, which can be used to convert nearly any I/Q waveform file into the proprietary format used by the R&S BTC, R&S CLG, R&S SLG, R&S SFU, R&S SFE and R&S SFE100 signal generators.

This chapter describes the individual elements of the application. Chapters 2 and 3 explain how to use the two programs. Finally, to make getting started with the programs easier, chapter 4 provides an application example and chapter 5 includes a list of frequently asked questions.

### 1.1 I/Q Waveform Files

I/Q waveform files contain the digital complex sample values of a radio signal. They can be synthetically computer-calculated for generating precisely defined contents. Possible applications include the evaluation of new broadcast standards or the generation of specific interfering signals.

I/Q sample values can also originate from a recording of a received live signal, and can then be used as a practical test for receivers under reproducible laboratory conditions.

The structure of these files has never been standardized, which is why so many different formats are in use today.

### 1.2 R&S IQ Converter

R&S IQ Converter is a program that converts the contents of nearly any non-packetoriented I/Q waveform file quickly and conveniently into the proprietary file format used by the R&S BTC, R&S CLG, R&S SLG, R&S SFU, R&S SFE and R&S SFE100 signal generators.

Even files with an initially unknown structure can be converted using the application's powerful analysis functions.

Integrated signal processing modules, such as digital filters and resamplers, round out the scope of functions.

### 1.3 R&S IQ Stream Extractor

R&S IQ Stream Extractor is available for packet-oriented I/Q waveform files of any structure. This program splits the individually received, independent I/Q streams into separate output files and simultaneously strips away the packet structure so that the individual signals can be processed using R&S IQ Converter.

|                                                | R&S BTC R&S CLG       |                           | R&S SFU            | R&S SFE             |  |
|------------------------------------------------|-----------------------|---------------------------|--------------------|---------------------|--|
|                                                |                       | R&S SLG                   |                    | R&S SFE100          |  |
|                                                |                       |                           |                    |                     |  |
| General                                        |                       |                           |                    |                     |  |
|                                                |                       | 47 MHz to 1002 MHz        |                    | 100 kHz to 2700 MHz |  |
| Trequency range                                |                       | 250 MHz to 3000 MHz       | 100 KH2 10 3 GH2   |                     |  |
| Level                                          | –120 dBm to 18 dBm    | up to -14 dBm per carrier | –120 dBm to 19 dBm | -110 dBm to 27 dBm  |  |
| I/Q waveform ge                                | enerator              |                           |                    |                     |  |
| Independent<br>generators 8 per RF path (=8x2) |                       | 4                         | 1                  | 1                   |  |
| Memory                                         | 1 Gsample per RF path | 8 Msample each            | 1 Gsample          | 256 Msample         |  |
| Memory                                         |                       | 64 Msample (shared)       | 1 Obumpie          |                     |  |
| Useful signal                                  | up to 125 MHz         | 8 MHz each                | 40 MHz             | 40 MHz              |  |
| bandwidth                                      | per RF path           | 140 MHz (shared)          |                    |                     |  |
| Interferer<br>Management                       | yes                   | yes                       | yes                | no                  |  |
| Digital I/Q output                             | yes                   | no                        | yes                | no                  |  |
| Additional feature                             | S                     |                           |                    |                     |  |
| Ending simulator                               | up to 4x40 potho      | 20                        | up to 2x20 potho   | up to 12 paths      |  |
| Facing simulator                               | up to 4x40 paths      | 10                        | up to 2x20 patris  | no                  |  |
| Phase / impulsive                              | Ves                   | no                        | VAS                | 20                  |  |
| noise generator                                | ycs                   | yes                       | yco                | 10                  |  |
| AWGN noise                                     | Ves                   | no                        | VAS                | Ves                 |  |
| generator                                      | усъ                   | yes                       | усъ                | yes                 |  |
| Remote control                                 | GPIB, LAN, USB        | LAN                       | GPIB, LAN          | LAN                 |  |

## **1.4 Supported Broadcast Signal Generators**

The Interferer Management function provided by R&S BTC, R&S CLG, R&S SLG or R&S SFU even allows the reconstructed I/Q signals to be combined with another broadcast signal generated in realtime. Depending on its position in the spectrum, the I/Q signal will then act as a co-channel or adjacent-channel interferer [1].

Scope of Functions

## 2 R&S IQ Converter

### 2.1 Scope of Functions

#### 2.1.1 Supported Formats

The software supports any format displaying a combination of the following elements:

#### File structure

• I and Q data together in one file or in two separate files

#### Metadata

- None / header only / trailer only / header and trailer
- Text / binary (Little or Big Endian)

#### I/Q sample values

• Text: integer / floating point / hexadecimal

or

Binary (Little or Big Endian):

- Floating point (32 bit / 64 bit)
- Integer (8 / 16 / 32 / 64 bit, signed or unsigned)
- Sequence: IQ / QI / I only (Q is set to 0) / I only (Q is set to = I)
- Skip up to 10 markers before the I or Q sample value

Powerful analysis functions make it possible to identify the format elements used in an initially unknown file structure.

#### 2.1.2 Automatic Metadata Extraction

The Rohde & Schwarz file format includes not only the central I/Q sample values but also a user-specific comment field and the sampling frequency.

The software can determine these two parameters automatically from the source file metadata (header or trailer).

#### 2.1.3 Support for Uninterrupted Playback

Because of their short runtime, I/Q waveform files are played back in an endless loop on the replay generators. Therefore, the end of the I/Q waveform should precisely match its start to prevent any discontinuity and the associated interference spectrum at the transition point.

To allow this, the software can be programmed to convert only a specific interval. An I/Q waveform preview of the transition from the end of an interval back to its start makes it easy to determine the optimum interval boundary that will result in the least amount of discontinuity.

#### 2.1.4 Signal Processing

During the actual conversion, a number of interesting I/Q characteristics can be influenced in parallel:

#### Scale factor

Rohde & Schwarz waveform generators process integral I/Q sample values in the range of  $\pm 32767$ .

If the value range of the waveform to be converted is larger, then a scale factor of < 1 should be selected to prevent "clipping" (i.e., non-linear rounding up or down).

If the value range is smaller, on the other hand, a scale factor of > 1 is recommended to keep the quantization noise as low as possible.

The scale factor does not influence the performance of the last signal output by the Rohde & Schwarz waveform generator.

Although the optimum scale factor is determined automatically, manually defining the scale factor can cut the conversion time in half.

#### DC offset

The most efficient utilization of the value range on the Rohde & Schwarz waveform generators using the scale factor is possible only with a zero-mean input signal. However, unsigned integer input formats always result in a positive RMS value, which can be compensated for using the "DC offset" parameter.

#### Spectrum mirror

The I/Q data spectrum can be mirrored as needed. This corresponds to an inversion of the Q sample values.

#### Spectrum selection

Any segment of the I/Q spectrum can be shifted in order to position it symmetrically at the 0 Hz mark so that the remaining segments can then be suppressed using a low-pass filter. This is particularly useful when the input waveform includes multiple channels.

#### Sample rate reduction

If the input spectrum is not fully utilized up to the Nyquist frequency, this is because the I/Q sample values have been generated at a higher sample frequency than necessary. Since higher sample frequencies require higher data rates and thus shorter runtimes, the software makes it possible to reduce the sample rate by means of resampling as part of the spectrum selection process described above.

#### 2.1.5 Batch Processing Mode

Any number of input files can be automatically converted in sequence.

### 2.2 System Requirements

The program requires a PC running Microsoft<sup>®</sup> Windows XP/ Vista / 7 (32 bit or 64 bit) and approximately 20 Mbyte disk space.

In addition, depending on size, each I/Q waveform file will require up to 4 Gbyte free disk space to store the conversion results.

The minimum monitor resolution is 1024 x 768; however, 1280 x 1024 pixels or more are recommended for better legibility.

### 2.3 Installation

The program is installed by launching the R&S IQ Converter Setup\_X\_X\_X.exe" file, where the three "X" placeholders represent the current version. This file can be downloaded at no cost from the download page of this application note.

If a previous version of the program is already present on the PC, it will be uninstalled automatically during the installation process. Any user-defined configuration files will be retained and can be used in the updated software.

Operation

## 2.4 Operation

The user interface always displays the currently active configuration along the righthand side of the screen. This configuration defines the conversion scheme that will be used to convert the I/Q input files. The number and flexibility of the individual configuration parameters make it possible to support the structure of many I/Q input files. Four different views are available on the left-hand side of the screen, although the Files view is always active whenever the program is launched. In this Files view, the integrated File Browser can be used to add I/Q waveform files to the job list for conversion. If a configuration already exists for the current input format, it is to be selected. Otherwise, the various analysis views (Metadata Analysis, IQ Analysis and Signal Processing) can be used to create a matching configuration, which can then be saved for later use. Finally, the "Start conversion jobs" button starts automatic processing of the job list.

#### 2.4.1 User Interface

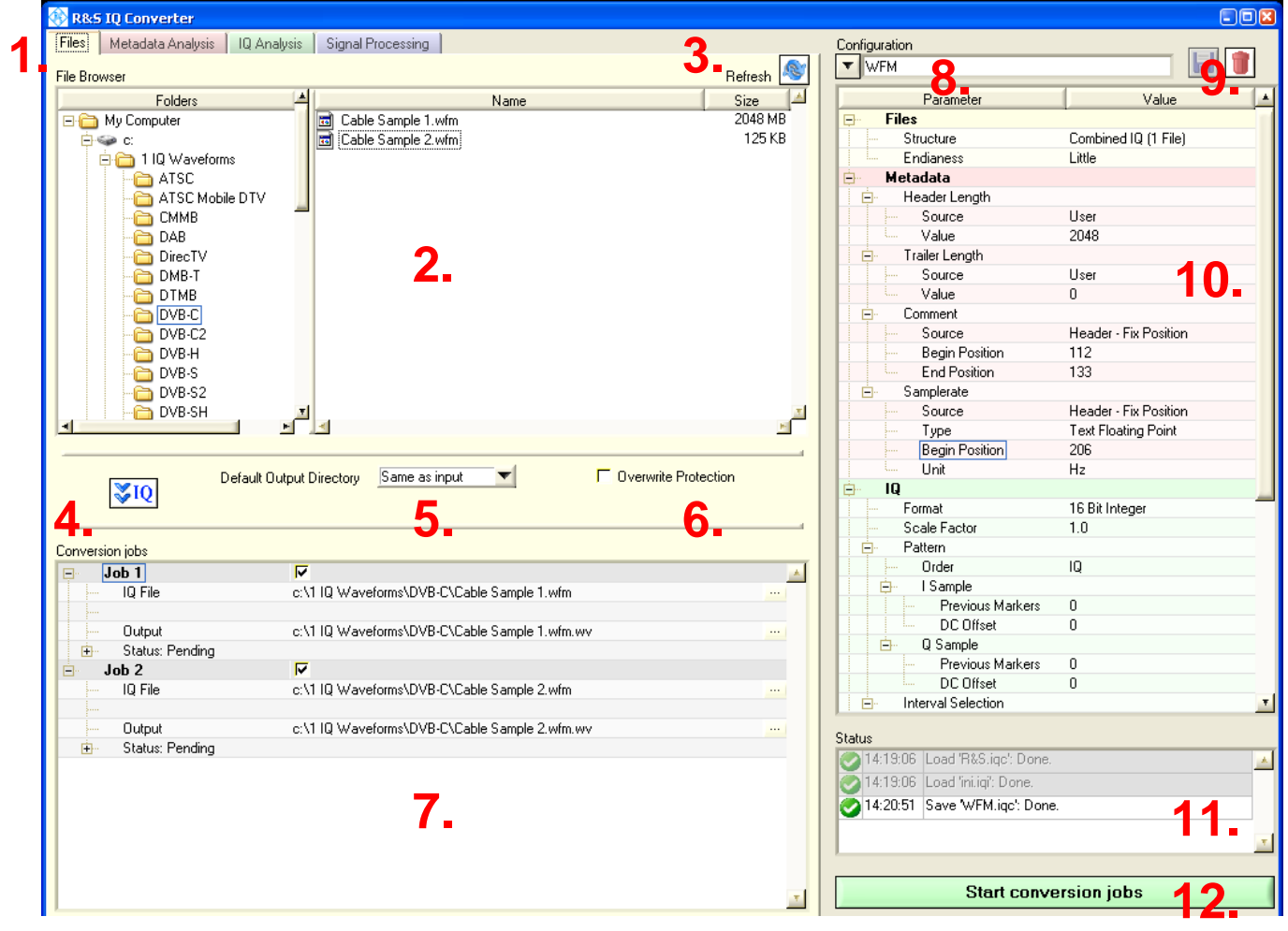

Fig. 1: Files view.

This section uses Fig. 1 to describe the options available in the Files view on the lefthand side of the screen, as well as the static controls on the right-hand side:

#### 1. View tabs

Used to switch between the Files view and the three different analysis views (Metadata Analysis, IQ Analysis and Signal Processing) on the left-hand side of the screen.

#### 2. File Browser

Serves to select the files to be converted. Double-clicking a file adds it directly to the job list (see 7). Alternatively, multiple files can be highlighted and then added to the job list by clicking the "Add IQ" button (see 4).

#### 3. "Refresh" button

Updates the File Browser.

#### 4. "Add IQ" or "Add I" / "Add Q" button

Moves the currently selected files in the File Browser to the job list. The subsequent display depends on the file structure defined in the configuration on the right-hand side of the screen:

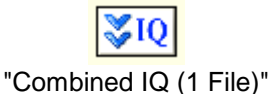

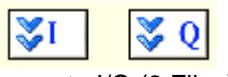

"Separate I/Q (2 Files)"

#### 5. Default Output Directory

For every new job in the list, the storage location and name of the output file are automatically defined during insertion based on the storage location defined here. Changes will not affect jobs already present in the list.

#### 6. Overwrite Protection

If enabled, existing output files will not be overwritten.

#### 7. Conversion jobs (job list)

This area lists the individual conversion jobs and their status:

|                                                        | - |
|--------------------------------------------------------|---|
| IQ File c:\1 IQ Waveforms\DVB-C\Cable Sample 1.wfm     |   |
|                                                        |   |
| C Output c:\1 IQ Waveforms\DVB-C\Cable Sample 1.wfm.wv |   |
| 🖻 🤣 Status: Done                                       |   |
| Converted Samples 1000000                              |   |
| G File Size 3.81 4827 MB                               |   |
|                                                        |   |
| Max Scale Factor 3.507869 (auto set)                   |   |
| 🖻 Job 2 🔽                                              |   |
| IQ File c:\1 IQ Waveforms\DVB-C\Cable Sample 2.wfm     |   |
|                                                        |   |
| Output c:\1 IQ Waveforms\DVB-C\Cable Sample 2.wfm.wv   |   |
| 😑 🔼 Config: Metadata error                             |   |
| Converted Samples                                      |   |
| File Size                                              |   |

Fig. 2: Job list.

Operation

#### 7a) Job: Delete

Clear this checkbox to remove the job from the list.

#### 7b) Job: Source file(s)

Click the ellipsis (...) button at the far right-hand side of the line to change the source file used for the job. In cases where the configuration parameter "File Structure" is set to "Separate I/Q (2 Files)", two lines will appear here.

#### 7c) Job: Output file

Displays the selected output file and allows changes in the same manner as described in (7b).

#### 7d) Job: Status

- If the job has not yet been processed, "Pending" will be displayed here and the detail fields will remain empty.
- If the job could not be processed (see the second job in Fig. 2 as an example), an error message will be displayed along with the configuration parameters that did not match the source file.
- The progress is displayed while a job is being processed:

|      | Progress [%]            |                                     |
|------|-------------------------|-------------------------------------|
| ÷.   | 16.8 %, 6.1 MB/s, 293 s |                                     |
| Read | d Speed                 | Estimated remaining time in seconds |

#### Fig. 3: Status and progress display during job processing.

• After a job is processed successfully, "Done" is displayed along with the following details:

Number of converted samples, size of the output file, runtime of the waveform, and

#### Maximum scale factor

As described in (2.1.4), the scale factor for minimizing quantization noise and nonlinearities during clipping should be selected so that the value range provided by the Rohde & Schwarz waveform generators is utilized to the greatest extent possible during conversion, without exceeding it.

As a default, the optimum scale factor for every individual job is determined and used automatically. In this case, "(auto set)" is displayed after the numeric value.

Manually assigning the scale factor can cut the conversion time in half. However, the following must be taken into consideration when working in this *expert mode*:

To determine the maximum scale factor (s) before conversion, the maximum sample value (a) present in the input waveform must already be known:

 $s = \frac{Maximum \ value \ of \ R \& S}{Maximal \ value \ of \ input \ waveform} = \frac{32767}{|a|}$ 

Therefore, the software provides an option in the IQ Analysis view (2.4.3) to scan the source file and automatically determine the maximum scale factor. However, because it is possible for the file to grow into the Gbyte range, the software saves time by analyzing only a subset of all sample values. The result should therefore be considered as a guideline, as it might not represent the optimum value.

In addition, selecting certain signal processing components, such as spectral shift or spectrum selection using a lowpass filter (2.4.4), can have an unpredictable effect on the value range of the output waveform.

After a job has been converted, however, the software knows all of the sample values for the output waveform, and the status details will therefore display the maximum scale factor for this job.

If the currently selected scale factor is greater than the calculated ideal value, then an output file will not be written due to clipping. The conversion must then be repeated using the optimum scale factor.

The same applies in cases where the currently selected scale factor falls below 70 % of the ideal value.

#### 8. Select configuration

Use this area to select the configuration to be used.

#### 9. Manage configuration

Create

Type the new configuration name in (8) and then click ->Save.

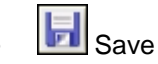

The "Save" button is available whenever changes are made to the currently selected configuration.

The file is saved in the program directory with the filename: [configuration\_name].iqc.

Whenever the program is launched, all configurations present in this directory are automatically recognized. This means that configurations can be transferred to a second PC simply by copying the desired configuration files.

All other program settings that are not part of a configuration, such as the layout of the user interface or the File Browser path, are automatically saved when exiting the program and then restored the next time the program is launched.

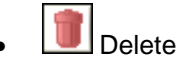

The "Delete" button is available whenever no unsaved changes are present in the current configuration.

#### **10. Configuration parameters**

This area displays all of the parameters associated with a configuration. They define exactly how the jobs in the list will be converted. The elements are sorted hierarchically and can be hidden as needed to improve the display overview. To simplify the setting of parameters, the individual parameter groups in this area are color-coded to match the three analysis views (Metadata Analysis, IQ Analysis and Signal Processing) where the parameters are used.

See sections (2.4.2 to 2.4.4) for details.

The parameters listed in the "Files" group define the following:

- Structure: "Combined IQ (1 File)" or "Separate I/Q (2 Files)"
- Endianess: Interpret binary data as Little Endian or Big Endian. This setting applies to both metadata and I/Q sample values.

#### 11. Software status messages

General program confirmations and errors are displayed here: For example, configuration was saved successfully, or job could not be added because the source file was to small (min. 1 kbyte).

#### 12. Start conversion jobs

If this button is red, the job list is either empty or incomplete. Otherwise, it remains green and is used to start processing the job list. It can also be used to stop a conversion in progress.

#### **R&S IQ Converter**

Operation

| 🚯 R&S IQ Converter                                                                                 |                                  |
|----------------------------------------------------------------------------------------------------|----------------------------------|
| Files Metadata Analysis IQ Analysis Signal Processing                                              | Configuration                    |
|                                                                                                    |                                  |
| Job 1: First 16 kBytes                                                                             |                                  |
| 20 20 20 20 20 20 20 20 20 20 20                                                                   | Parameter Value                  |
| 202020202020202020                                                                                 |                                  |
| 20 20 20 20 20 20 20 20 20 20 20 20 20 2                                                           | Structure Combined IQ (T File)   |
|                                                                                                    | Endianess Little                 |
|                                                                                                    | Headat anoth                     |
| 20 20 20 20 20 20 20 20 20 20 20 - 09-18                                                           |                                  |
| 20 20 20 20 20 20 20 20 20                                                                         | Value 2048                       |
|                                                                                                    | E Trailer Length                 |
| 2 0 2 0 2 0 2 0 2 0 2 0 2 0 3 2 3 5 2 5                                                            | Source User                      |
| 30 30 30 30 30 30 20 20 20 000000.000000                                                           | Value 0                          |
|                                                                                                    | Comment                          |
| 2 0 2 0 2 0 2 0 2 0 2 0 2 0 2 0 2 0 2 0                                                            | Source Header - Fix Position     |
|                                                                                                    | Begin Position 112               |
|                                                                                                    | End Position 133                 |
|                                                                                                    | 🖃 Samplerate                     |
| Uob 1: Last 16 kBytes                                                                              | Source Header - Fix Position     |
| 5 A F7 F2 F8 06 03 F9 0A 55 F6 5F 05 DD F8 E3 0E                                                   | Type Text Floating Point         |
| 20 01 06 05 01 04 30 07 C2 04 7A 0F BF F4 0E F5<br>62 F0 2F 04 80 F3 33 05 F0 07 D0 F4 55 04 4D F3 | Begin Position 206               |
| F6 F6 55 FA 75 04 83 FE 5F F9 49 04 DC FB 47 00                                                    | - Unit Hz                        |
| 3 4 F 4 0 5 0 2 5 4 F 9 7 F 0 3 5 9 0 B 0 7 F 1 1 D F 7 2 E F D                                    |                                  |
| AA FD B5 04 FF 02 AC ED 17 10 FA 00 06 26 01                                                       | Format 16 Bit Integer            |
| 20 03 A0 F3 93 05 58 12 1D F5 5B 0B C9 08 90 07                                                    | Scale Factor 1.0                 |
| 10 03 98 FA 90 F8 0C FA C2 02 B5 FD 83 EC 52 ED                                                    | Pattern                          |
| 57 06 CE F2 E5 09 A8 04 DC 11 3= 0C 20 14 5C FF                                                    |                                  |
| E0 0D 0D 00 50 FD 4F F8 81 06 97 01 D8 F7 7B FF                                                    |                                  |
| E6 0E 60 06 C8 04 08 02 90 05 E0 02 09 08 6C F2                                                    | Previous Markers U               |
| 5 C 0 3 8 C F 6 F F 0 5 B D 0 3 4 C F B 4 0 0 6 1 1 F 6 B 8 F 4                                    |                                  |
| DE F3 4E 02 CF F6 AC 10 CA 08 B8 05 CE F9 91 07<br>18 F6 93 04 F2 06 87 14 17 FC 94 FF 07 FF 28 FC | Previous Markers 0               |
| 89 F1 96 14 77 FB 55 05 70 FC C9 FC A6 F5 F4 05                                                    |                                  |
| 83 03 5F 14 10 05 49 08 8A FD C7 06 68 0D 43 FF                                                    | Interval Selection               |
|                                                                                                    |                                  |
| C                                                                                                  | Status                           |
| Lurrent Values                                                                                     | 💽 14:19:06 Load 'R&S.iqc': Done. |
| Position in Header 133                                                                             | 🐼 14:19:06 Load 'ini.iqi': Done. |
| Position in Trailer 16383                                                                          | 14:20:51 Save 'WFM.igc': Done.   |
| Header Length 2048                                                                                 |                                  |
| Trailer Length 0                                                                                   | x                                |
| Comment DVBC 762MHz 2008-09-18                                                                     |                                  |
| Samplerate [MHz] 25.00000000                                                                       | Start conversion jobs            |
|                                                                                                    |                                  |

#### 2.4.2 Metadata Analysis

Fig. 4: Metadata Analysis view.

Like the other two analysis views, the information displayed in this view always applies to the first job in the job list. If there are no jobs in the job list, then no data will be displayed in this view.

#### 1. Configuration parameters

Header Length

This entry is required so that parts of a header are not incorrectly interpreted as I/Q sample values. This length can be either fixed (Source: "User"; Value: length in bytes) or calculated dynamically (Source: "Header – End Pattern"). In the case of the latter, the header of each individual job is searched for this end pattern and, if found, the header length is configured accordingly. If a line feed is needed in a searchable pattern, use the character sequence "\n" (Carriage Return: "\r", Null: "\0"). To include the character "\", use "\\".

This configuration information can be found in the format description, if available, or alternatively in the header preview. For example, it is very easy to recognize the end of a header in text format. When uncertain, set the length manually at a conservatively high value. Although the first I/Q sample values in the file will not be converted, any glitches caused by header bytes being incorrectly read as sample values will be prevented.

- Trailer Length Analogous to Header Length.
- Comment

The output file for the Rohde & Schwarz waveform generators also include a comment. This can be defined by the user (Source: User; Value: any text) or taken from the header/trailer (Source: Header or Trailer). If taken from the header/trailer, the comment is derived either from a fixed range (Source: Fix Position) or dynamically. In the case of the latter, the comment must be enclosed by a defined start and end pattern.

• Samplerate

Like with the comment, the sample rate can be fixed or derived dynamically from the metadata. In contrast to the comment, however, the sample rate does not have to be present as text, but rather can also be a binary value (e.g., Type: 32 Bit Float). The sample rate unit cannot be determined automatically, and therefore must be entered separately in the "Unit" field.

Any time a parameter value is not valid, an error symbol will appear to the left of the invalid entry. As long as the associated field is not currently being edited, a tooltip is also available with a precise description of the error.

#### 2. Header preview

Up to 16 kbyte of the source file header are displayed both hexadecimally (left) and as text (right). If separate files are used for I and Q, the I file is displayed here.

This view makes it easy to determine the length and format (binary / text) of a potential header. Any comment or sample rate information can also be identified here.

#### 3. Trailer preview

Analogous to the header preview.

#### 4. Current values from both previews

To check the defined configuration parameters, the header length, trailer length, comment and sample rate values for the first job are listed here as well as highlighted in color in the corresponding preview.

The current marker positions in the two previews are also displayed here. These markers make it possible to click a symbol within the preview and determine its position, or to enter a position and mark the corresponding character in the preview.

#### **R&S IQ Converter**

Operation

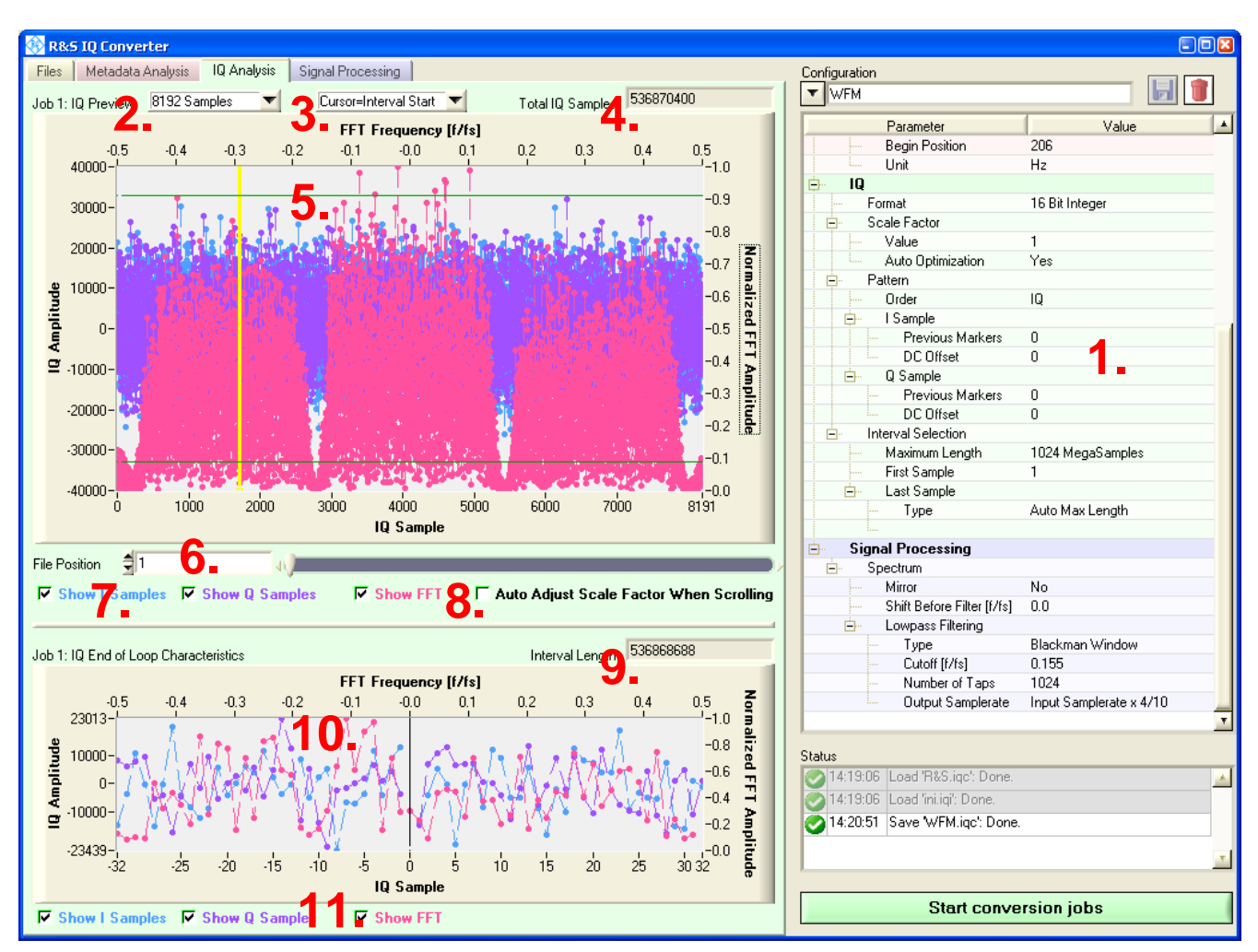

#### 2.4.3 IQ Analysis

Fig. 5: IQ Analysis view.

Several of the control elements described here are either unavailable or have only limited availability when the I/Q sample values are provided as text instead of in binary form. These elements are identified with an asterisk (\*). This restriction is in place because the byte length of sample values expressed in text format can vary, thereby unacceptably slowing down navigation through large files.

To ensure that all functions can still be used, text-based I/Q waveforms should first be converted in full length into the binary Rohde & Schwarz format, then reopened for a second conversion process with all options.

#### 1. Configuration parameters

Format

Defines how the program reads in the individual sample values. If a binary format is selected, the Endianess parameter under the Files section must also be set correctly. In addition, the header length must be precisely defined to the byte; otherwise, interpretation of sample values might start before or after the actual start of the sample value and therefore return incorrect results.

Scale Factor

This parameter is defined in (2.4.1 7d).

Use this field to enter the scale factor manually. You can use the IQ Preview (5.) to determine the value, or the value can also be approximated automatically using (8.). It is recommended that "Auto Optimization" be enabled so that the optimum scale factor is determined and used for every job in the list during the conversion process, independent of the manually defined value. Although disabling "Auto Optimization" will cut the conversion time in half, the manually defined scale factor is then used for every job in the list, even if it is not the ideal value for that job.

Pattern

This set of parameters defines the pattern followed by the individual sample values in the source file. This will affect the position of the I and Q sample value (Order: IQ, QI). If the input waveform contains only the real part, and therefore does not include any Q sample values, then the Q components can automatically be set to zero or to be equal to I during the conversion (Order: I only - Q = 0; I only - Q = 1). If the input signal contains markers in addition to the I and Q information, these parameters can be used to define how many markers are to be skipped before I or Q appear.

DC Offset

The I and Q channels can be assigned a DC component separately; for example, to return a signal that was shifted back to zero-mean as a result of a signed integer. This makes sense to do, even when just considering the scale factor (2.1.4).

Interval Selection

This set of parameters defines what part of the I/Q sample values from the source file(s) to convert. These parameters have two purposes. First, the converted waveform length should not exceed the storage capacity of the Rohde & Schwarz waveform generator (Maximum Length 32 / 64 / 128 / 256 / 512 / 1024 MegaSamples). Second, precisely selecting an interval so that the end matches seamlessly to the start is beneficial in preventing glitches in the spectrum during the endless replay. The views (5.) and (10.) make it easy to define the interval boundaries. If all sample values from the source are always to be converted, the Last Sample Type parameter should be set to "Auto Max Length". In this case, set the First Sample value to '1'.

#### 2. Total I/Q samples used for the IQ Preview (5.)

Because the IQ Preview can display I and Q traces in the time domain as well as their common spectrum in the frequency domain, the valid range is from 8 to 8192. Smaller values are more suited to detailed analyses in the time domain. In contrast, the spectrum resolution increases with larger values.

#### 3. (\*)Cursor selection

Defines whether the cursor position in the IQ Preview (5.) defines the interval start or the interval end parameter. If the Interval Selection:Last Sample:Type is set to "Auto Max Length", only the interval start parameter can be set using the cursor.

#### 4. (\*)Display of the total number of I/Q sample values in the file(s)

This value is given an exact definition in the case of binary sample values. For textbased sample values, an interpolated value is provided for reference purposes.

#### 5. IQ Preview

Displays how the software is currently interpreting the sample values from the source file(s). By changing various I/Q configuration parameter settings in this view, it is possible to find a matching combination quickly, even when dealing with initially unknown I/Q formats. A valid configuration can be recognized by the cohesive I and Q traces, as well as a channel spectrum that rises above the white noise.

Another function provided in this view is monitoring of the current scale factor. Two horizontal lines (at  $\pm$ 32676) identify the value range used by the Rohde & Schwarz waveform generators. Therefore, the I and Q traces should fully utilize this dynamic, but without exceeding it (2.4.1 7d).

If "Auto Optimization" is enabled for the scale factor, the optimum value is always used during the conversion, regardless of the defined scale factor value.

(\*)Finally, simply click in the view to set the start or end of the interval to be converted, depending on the setting in (3.). This setting is particularly useful in conjunction with the Seamless loop feature (10.).

#### 6. (\*)Position of the IQ Preview within the file(s)

Use the slide control or the numeric field to select the starting position in the sample values for reading the information for the IQ Preview (5.). This makes it possible to view any portion of the I/Q source data, thereby facilitating the automatic definition of the scale factor (8.) and permitting the user to define the interval boundaries using the cursor.

#### 7. Show / hide the traces in the IQ Preview (5.)

The traces available in the IQ Preview (5.) can be hidden or displayed independently of one another to ensure that the best overview is always available for every situation.

#### 8. Automatic adjustment of the scale factor

Enable this function to adjust the scale factor automatically when scrolling through the source data using (6.). However, please note that when scrolling through large files, not all sample values are recorded, and the resulting recommended scale factor can in certain circumstances be too large. The results can, however, always be used as a guideline. To ensure that the optimum scale factor is always used in every job, enable the configuration parameter Scale Factor:Auto Optimization.

Operation

#### 9. (\*)Display the number of I/Q sample values in the selected conversion interval

This value varies based on the total number of sample values in the source file(s) (4.) in cases where only a partial range was selected for conversion.

#### 10. (\*)Seamless loop preview

This special I/Q waveform preview showing the transition from the end to the start of the interval makes it possible to identify the optimum interval boundaries with the least amount of discontinuity by incrementally moving the cursor in (5.).

11. (\*)Show / hide the traces in the seamless loop preview (10.)

Analogous to (7.).

#### **R&S IQ Converter**

Operation

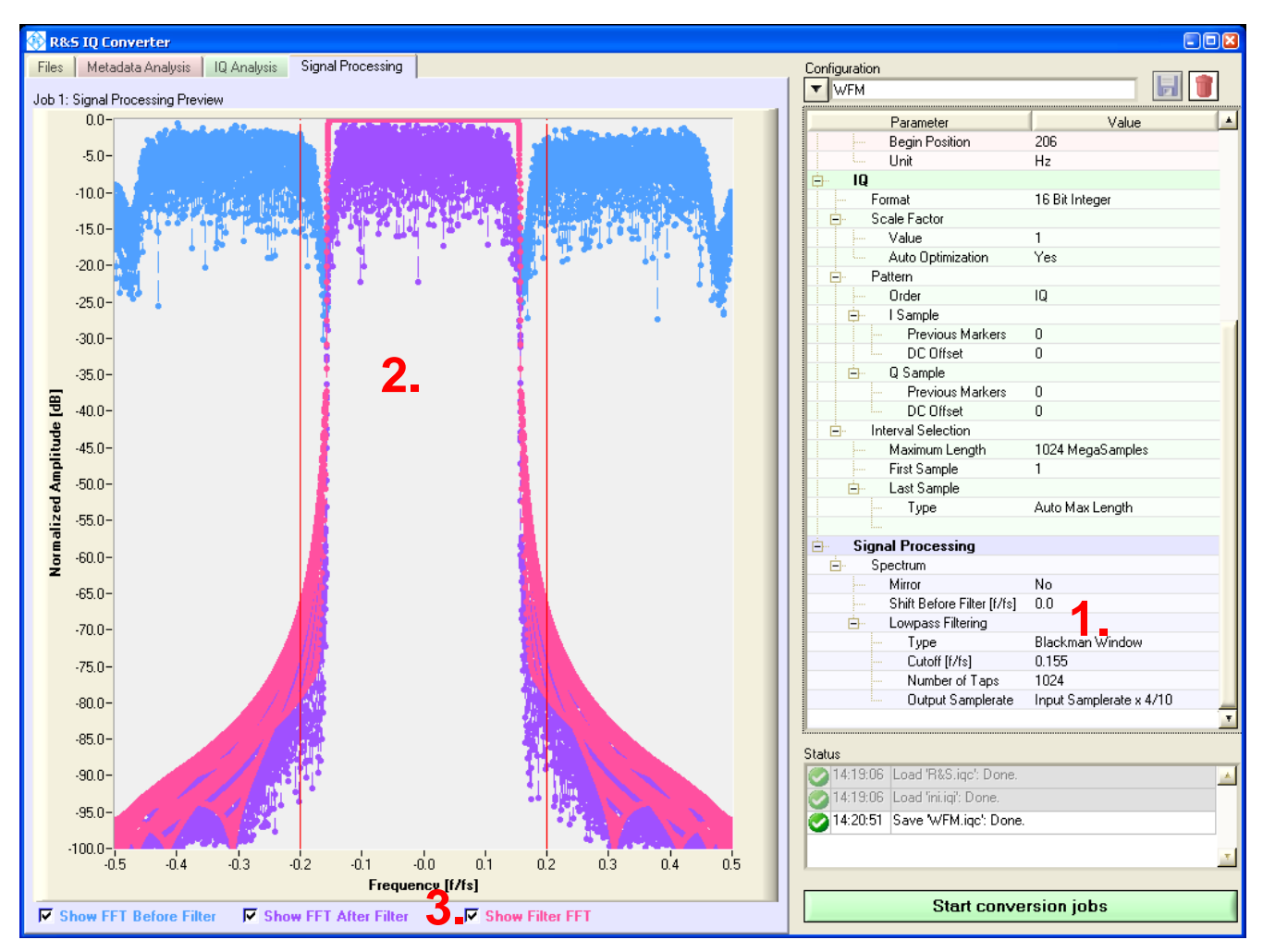

#### 2.4.4 Signal Processing

Fig. 6: Signal Processing view.

#### 1. Configuration parameters

Spectrum Mirror

The I/Q data spectrum can be mirrored as needed. This corresponds to an inversion of the Q sample values.

• Spectrum selection

Any segment of the I/Q spectrum can be shifted (Shift Before Filter [f/fs]) in order to position it symmetrically at the 0 Hz mark so that the remaining segments can then be suppressed using a lowpass filter (Type, Cutoff, Number of Taps). This is particularly useful when the input waveform includes multiple channels. An increase in the number of filter taps improves the filter quality and also increases the time required for the conversion. • Sample rate reduction

If the input spectrum is not fully utilized up to the Nyquist frequency, this is because the I/Q sample values have been generated at a higher sample frequency than necessary. Since higher sample frequencies require higher data rates and thus shorter runtimes, the software makes it possible to reduce the sample rate by means of resampling as part of the spectrum selection process described above.

#### 2. Signal Processing Preview

The effects of the settings made in (1.) are visualized here:

- The turquoise trace illustrates the current spectrum from the IQ Preview after any mirroring and/or shifting.
- The lilac trace shows the effect of the selected lowpass filter on the turquoise spectrum.
- The pink trace corresponds to the frequency response of the lowpass filter.
- The red vertical lines show the new Nyquist frequencies based on the selected output sample rate. With the exception of these, the lilac trace should not contain any other significant components, as these would be added to the selected spectrum as an interfering alias.

#### 3. Show / hide the traces in the Signal Processing Preview (2.)

The traces available in the Signal Processing Preview (2.) can be hidden or displayed independently of one another to ensure that the best overview is always available for every situation.

Overview

## 3 R&S IQ Stream Extractor

Even though R&S IQ Converter program can process a number of different input file formats, packet-oriented I/Q data is not directly supported. That type of file must be preprocessed as shown here:

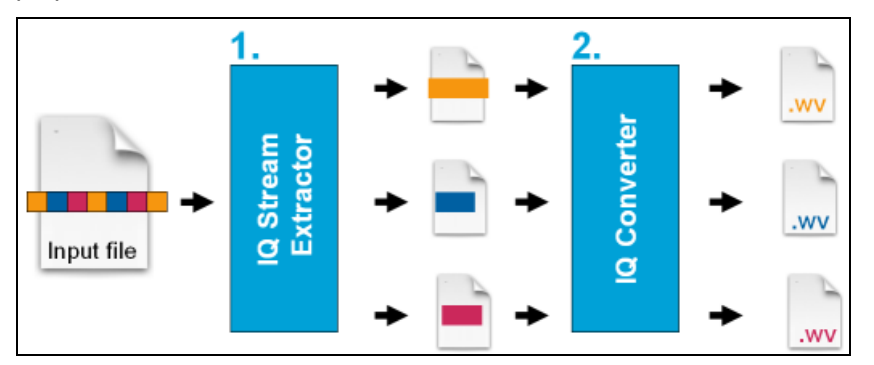

Fig. 7: R&S IQ Stream Extractor and R&S IQ Converter in combination.

R&S IQ Stream Extractor takes the independent I/Q streams from an input file of nearly any structure and splits them into separate output files, while removing the packet header (1.) so that the individual signals can then be processed with R&S IQ Converter (2.).

### 3.1 Overview

R&S IQ Stream Extractor is similar to R&S IQ Converter in that the system requirements, download conditions, installation and operating concept are identical.

In the Files view, one or more source files are added to the extraction job list, the matching configuration is either activated or created, and then processing is started by clicking the "Start extraction jobs" button.

The difference lies in the configuration parameters and the associated analysis view, which in this case define the packet structure. To successfully process any given I/Q streaming format, R&S IQ Stream Extractor must be able to obtain six main attributes for each and every packet:

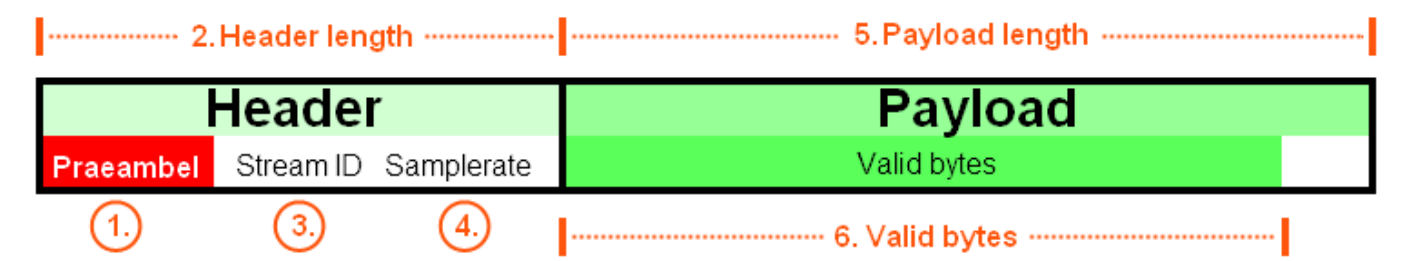

Fig. 8: R&S IQ Stream Extractor focuses on six main attributes per packet.

The preamble is a static pattern comprising one or more bytes that signals the start of a new packet. The remaining five attributes define the packet length and contents, and

can be either statically defined or extracted from each packet header. If these attributes are extracted from the header, their values may not be directly available. For example, if the header contains its own length and the total length of the packet, then the length of the payload is implicitly known, but the difference must still be calculated to obtain the actual value. This is why R&S IQ Stream Extractor supports up to five variables, as well as mathematical expressions. Each of these variables can be assigned a specific item of information from the header in one of these binary formats (Little Endian or Big Endian):

- Floating point (32 bit / 64 bit)
- Integer (8 / 16 / 32 / 64 bit, signed or unsigned)

Even bit-level status logging is available, because a user-defined data format, consisting of bitmask and bitshift, is supported. For example, a 13-bit stream ID contained in one word (two bytes) can be read out as follows:

|                                                         | Byte 1 <u>Stream ID</u> Byte 2 |             |   |               |   |             |   |             |   |   |       |   |   |   |             |        |
|---------------------------------------------------------|--------------------------------|-------------|---|---------------|---|-------------|---|-------------|---|---|-------|---|---|---|-------------|--------|
|                                                         | 1                              | 1           | 0 | 1             | 0 | 1           | 0 | 0           | 0 | 0 | 0     | 0 | 1 | 0 | 1           | 1      |
| ① Use bitmask<br>7F FC<br>Result                        | 0                              | 1           | 1 | 1             | 1 | 1           | 1 | 1           | 1 | 1 | 1     | 1 | 1 | 1 | 0<br>0      | 0      |
| <ul> <li>Apply two bitshifts</li> <li>Result</li> </ul> | 0                              | •<br>•<br>• | 0 | ·.<br>·.<br>1 | 0 | \<br>\<br>1 | 0 | 、<br>、<br>1 | 0 | 0 | <br>0 | 0 | 0 | 0 | -<br>-<br>1 | 0<br>0 |

Fig. 9: Example of bit-level extraction of the "stream ID" header information.

First, the bits in question are selected bytewise using hexadecimal bitmask:s "7F" selects the lower seven bits of the first byte, and "FC" selects the six upper bits of the second byte. These hexadecimal identifiers can be easily determined using the Microsoft<sup>®</sup>Windows calculator:

- Navigate to View > Scientific
- Select binary mode ("Bin") and enter a binary number, for example "1111 1100"
- Select hexadecimal mode ("Hex") and "FC" will appear

In the second step, a double bitshift ensures that the "stream ID" value starts at bit significance 1. Without this step, the interpreted value would be too large by a factor of 4  $(2^2)$ .

After the information from the header has been assigned to the variables, the required packet attributes ("Header Length", "Stream ID", etc.) can be defined by means of mathematical expressions, such as "A+C-24".

## 3.2 Packet Analysis

| 🛞 R&S IQ Stream Extractor                |                                                                      |                                              |               |                                  | <b>S</b> - D <b>X</b>        |
|------------------------------------------|----------------------------------------------------------------------|----------------------------------------------|---------------|----------------------------------|------------------------------|
| Files Packet Analysis                    |                                                                      |                                              |               | Configuration                    |                              |
| Jah 1 Daw Change Datas First 202144 Dat  |                                                                      |                                              |               | ▼ R&S PR100                      |                              |
| JOD T - NAW Stream Data. First 262144 By | es                                                                   |                                              |               | Baranata                         | 1 1/2/10                     |
| 0 4                                      | 8 12                                                                 | 16                                           | 20 -          |                                  | Value                        |
| 0 00 0E BZ 00 00 30 00 0                 | 2 <b>00</b> 00 00 00 <b>00</b> 00 0                                  | 00 00 03 85 80                               | 34 20 00 00   | - Preambel [Hex]                 | 000EB200                     |
| 00 F4 01 00 74 7D BD 0                   | <b>5 50 C3</b> 00 00 <b>00</b> 00 0                                  | 0 00 00 00 00                                | 00 46 4D 00   | 🖃 Variables                      |                              |
|                                          | U AZ EZ AE 19 <b>18</b> EU 3<br>7 <b>DO E</b> 9 OA <b>E9 9D E7</b> ( | 9 20 <b>29</b> 09 15<br>A EA <b>47</b> E2 07 | 1A C6 U2 U7   | ⊖ A                              |                              |
| 128 97 EC C5 1A 52 FE 1C 2               | 9 F4 FA 50 25 F1 DF D                                                | 13 15 24 D1 B7                               | 03 28 09 35   | Description                      | Attribute Tag                |
| 97 09 5D E6 CE 19 FA F                   | 3 AC 15 D3 06 DF 06 6                                                | 1 16 <b>66</b> FE E8                         | 1D 60 05 2F   | Position [Byte]                  | 16                           |
| DA 2F E2 24 B6 2C 82 1                   | 6 F1 1F 58 🌈 5A OC B                                                 | 88 E4 <b>B6</b> F7 91                        | D8 AE EA 40   | Endianess                        | Big 10 Dit Unsigned Interest |
| 18 09 91 E5 OC 10 AB D                   | D ED OA C2 <table-cell-rows> 🔂 00 7</table-cell-rows>                | 5 D6 97 FC B2                                | D8 8F 03 BA   | Size [Bute]                      |                              |
| 256 29 1C 3B E3 C2 18 62 D               | F 2E 18 A7 DE 39 1D 4                                                | 1 E8 <b>5B</b> 23 14                         | FD ED 24 94   | Bit Mask (Hex)                   | FFFF                         |
| D3 25 07 14 3E 2B AE 0                   | 6 <b>B2</b> 2A B8 01 <b>76</b> 22 A                                  | 6 07 <b>0B</b> 18 63                         | 15 A2 10 B2   | Bit Shift                        | 0                            |
| 2E F1 1E 17 50 E7 4E F                   | C 16 E9 FC E5 51 F2 7                                                | '3 DD <b>18</b> F7 47                        | E1 46 F1 31   | B B                              |                              |
| 05 F7 A1 D9 EF 0B 3E D                   | D E6 19 D6 E6 43 1B 4                                                | IC EE 6A 16 2C                               | F0 EF 16 14   | Description                      | Attribute Length             |
| <b>304 9B</b> 29 60 21 <b>9D</b> 10 80 2 | 6 97 EE CB 16 <b>10</b> DB 4<br>6 <b>FE</b> 17 EE ED <b>EE</b> 17 9  | HE FU 418 ES 55<br>NA ES 90 OG AA            | E9 18 FE 5:   | Position [Byte]                  | 18                           |
| <b>37</b> 03 4F D4 <b>A1</b> 1A F9 D     | 7 <b>B9</b> 26 58 E9 <b>9E</b> 10 E                                  | F 02 <b>78</b> 03 67                         | 17 CD F7 8F   | - Endianess                      | Big                          |
| 30 DD BC F0 6F E7 35 E                   | 6 F5 F7 CB E0 B5 0E C                                                | 2 DE 2F 23 F2                                | DE FB 2A C1   | . En Format                      | 16 Bit Unsigned Integer      |
| 512 40 1F CE F8 6B 28 51 0               | A 5E 2F 7B 17 7D 2B 2                                                | 0 15 <b>D6</b> 1D 32                         | 00 F3 0E A2   |                                  | 0.4 111 1 1                  |
| B6 17 B7 E6 F5 26 DD F                   | E 88 2E DC 13 C7 25 D                                                | C 22 F7 OC 2F                                | 28 DA FO 53   | Description                      | Uptional Header Length       |
| 11 OD 24 D6 F7 27 77 E                   | A <b>B7</b> 2D 27 14 <b>73</b> 1A C                                  | 7 36 <b>AE</b> FA 22                         | 3C OB E1 00 📊 | Fosition [Byte]                  | 23<br>Little                 |
| <b>1</b>                                 |                                                                      |                                              | F F           | Enulariess                       | 8 Bit Unsigned Integer       |
|                                          |                                                                      | _                                            |               | +- D                             | o bit onsigned integer       |
| Navigation                               |                                                                      |                                              |               |                                  |                              |
|                                          |                                                                      |                                              |               | Structure                        |                              |
| Marker Positio                           | n [Byte]Selected Pra                                                 | aeambel <u>Sel</u>                           | lected Packet | 🖻 Header                         | 2                            |
| Absolute 41                              | 5 6                                                                  |                                              |               | Length [Bytes]                   | 24+C+8 🌱                     |
| Relative to selected praeambel 41        | Previous                                                             | Nevt                                         | Nevt          | Stream ID                        | E/1000000                    |
| P                                        | TIEVIOUS                                                             | INCAL                                        | INCAL         | Samplerate [MHz]                 | D/100000                     |
| Current Backet Values                    |                                                                      |                                              |               | En Payload                       | C+400                        |
|                                          |                                                                      | o                                            |               | Valid Butes                      | C+200                        |
| Variable Position                        | value                                                                | Structure Item                               | value         |                                  |                              |
| A: Attribute Lag 16                      | 901.000000                                                           | Header                                       |               | Status                           |                              |
| B: Attribute Length 18                   | 32820.000000                                                         | Length [Bytes]                               | /6            | 17:31:06 Load 'R&S PR100.sec'    | : Done. 🗾                    |
| C: Optional Header Length 23             | 44.000000                                                            | Stream ID                                    | 96            | 🐼 17:31:06 Load 'ini.sei': Done. |                              |
| D: IF Samplerate 32                      | 128000.000000                                                        | Samplerate [MHz]                             | 0.128000      | 17:32:50 Save 'R&S PR100.sec'    | : Done.                      |
| E: IF Frequency 36                       | 96304500.000000                                                      |                                              |               | 17:33:48 Save 'R&S PR100.sec'    | : Done.                      |
|                                          | 2                                                                    | Payload                                      |               |                                  | <u>_</u>                     |
|                                          | <b>U</b> .                                                           | Length [Bytes]                               | 444           |                                  |                              |
|                                          |                                                                      | Valid Bytes                                  | 244           | Start extra                      | ction jobs                   |
| 7                                        |                                                                      |                                              |               |                                  |                              |

This analysis view reads up to 256 kbyte from the first file in the job list to simplify creation of a configuration that matches the input streaming format:

Fig. 10: Packet Analysis view.

#### 1. Preamble

This hexadecimal byte pattern is the most important parameter in the configuration because it defines the possible start positions for a packet. In the binary preview (4.), all found preambles are highlighted in red. Only one of these is displayed in italics, since it represents the start of the packet currently being analyzed. This selection can be changed by clicking on another preamble within the preview (4.) or by using the navigation bar (5.).

#### 2. Variables

Up to five variables ('A' to 'E') can be used to extract the information required to calculate the packet attributes from the packet header. This requires the following settings:

Description

This user-defined text field provides an explanation of the value assigned to the variable. Although an entry is not required, it does make it easier to interpret view (6.).

• Position [Byte]

This value defines the start position in the header for extracting the information for the variable. This mathematical expression can also contain preceding variables (i.e., the position of variable 'C' can be defined by variables 'A' to 'B', but not by 'C' to 'E'). In this way, information at variable positions in the header can still be extracted.

• Endianess

Defines whether the binary format described below is to be read using "Little Endian" or "Big Endian".

Format

Defines how the header bytes selected for the variables are to be interpreted. Select "User Defined" to perform this bit-level analysis using bitmask and bitshift.

If not all variables are required, the position information for the lower variables should be left blank in the configuration list. All input can be verified in views (4.) and (6.), because this is where all resulting variable positions and values are displayed automatically for the currently selected preamble.

#### 3. Packet attributes

The mathematical expressions for defining the five central packet attributes based on constants and/or variables are assigned here:

- "Header Length" for identifying the start of the payload
- "Stream ID" for separating payload of various streams
- "Samplerate" for use by R&S IQ Converter
- "Payload Length" for identifying the end of the packet
- "Valid Bytes" for identifying the end of the payload

This input can likewise be verified by checking the resulting values in views (4.) and (6.).

#### 4. Binary preview

This analysis view displays up to 256 kbyte at the start of the first file in the job list. Color-coded displays allow the entered configuration parameters to be verified:

#### Red lettering

Highlights all preambles in the data stream. The one representing the start of the currently selected packet is also displayed in italics. Not every preamble has to be at the start of a new packet; depending on the streaming format, this byte pattern can also appear within the payload. If the currently selected (i.e., italic) preamble is not the start of a packet, all variable values will be calculated incorrectly because the position definition will not fall at the anticipated header bytes.

#### Yellow background

This marker determines the position of a specific byte in the preview. It can be set simply by clicking any byte that is not part of the preamble pattern. The position then is displayed within the navigation bar (5.) absolute and also relative to the selected preamble (i.e., packet start).

#### Green background

Three different shades of green identify the current values of the packet attributes "Header Length", "Payload Length" and "Valid Bytes".

#### Blue background

Five different shades of blue identify the header bytes extracted from the individual variables.

#### 5. Navigation bar

| aaiyauun                                                                                                    |                  |            |          |                        |
|----------------------------------------------------------------------------------------------------|------------------|------------|----------|------------------------|
| Absolute Absolute Abs | <sup>el</sup> b) | Selected P | raeambel | <u>Selected Packet</u> |
| Relative to selected praeambel 41                                                                                                    | ~,               | Previous   | Next     | Next                   |

a) Displays the marker positions described in (4.).

b) While view (4.) permits graphical selection of the active preamble, this can also be done using these two buttons.

c) This button is an important indicator for the accuracy of the configuration parameters. This button is enabled only if another preamble follows the currently selected packet (calculated by adding "Header Length" and "Payload Length" to the current preamble position. All preambles within the payload can then be skipped and the data of the next packet analyzed immediately.

#### 6. Calculated values in the current packet

For the packet defined by the currently selected preamble, these tables display all resulting variable and packet attributes values used to verify the configuration.

**R&S IQ Stream Extractor** 

## 4 Application Example

The R&S PR100 is a portable receiver that can record FM radio channels as I/Q waveform files:

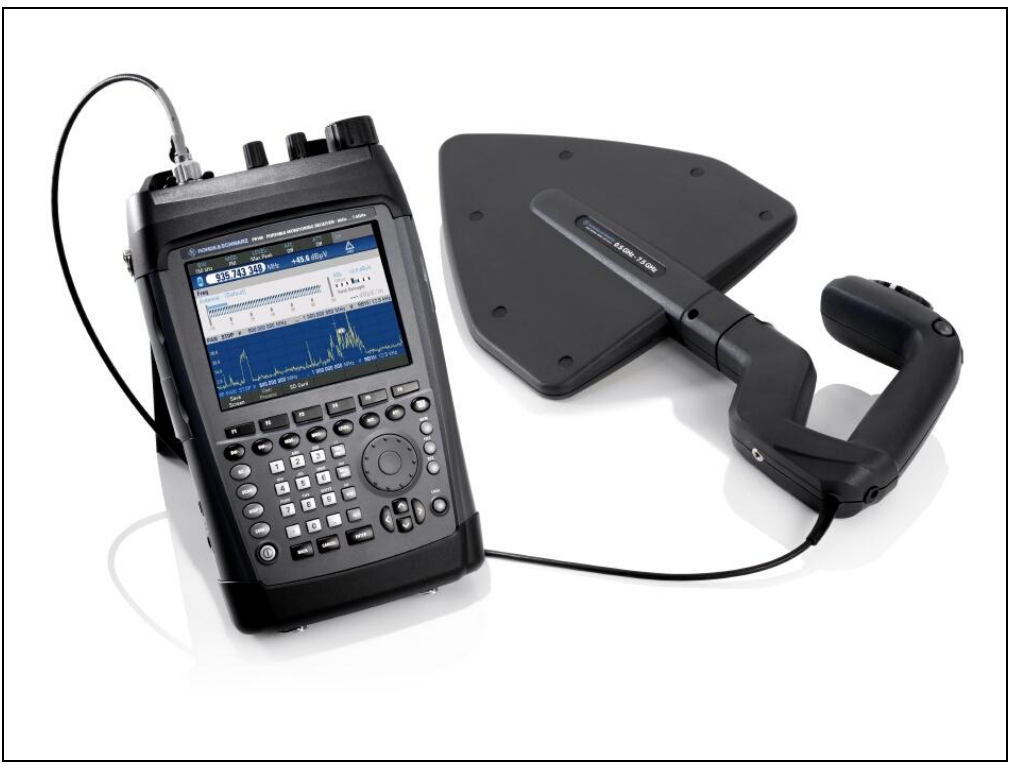

Fig. 11: R&S PR100.

The R&S PR100 file format does not correspond to that of the described R&S SFU, R&S SFE and R&S SFE100 signal generators, and it is also packet-oriented. This file format therefore provides an excellent example of an R&S IQ Stream Extractor and R&S IQ Converter application. The file "R&S\_(R)\_PR100\_StreamExample\_V100.riq" used in this example can be downloaded free of charge from the download page of this application note in order to reproduce the steps outlined here. The download includes several minutes of an FM radio channel in which the receive frequency changes multiple times.

## 4.1 R&S IQ Stream Extractor

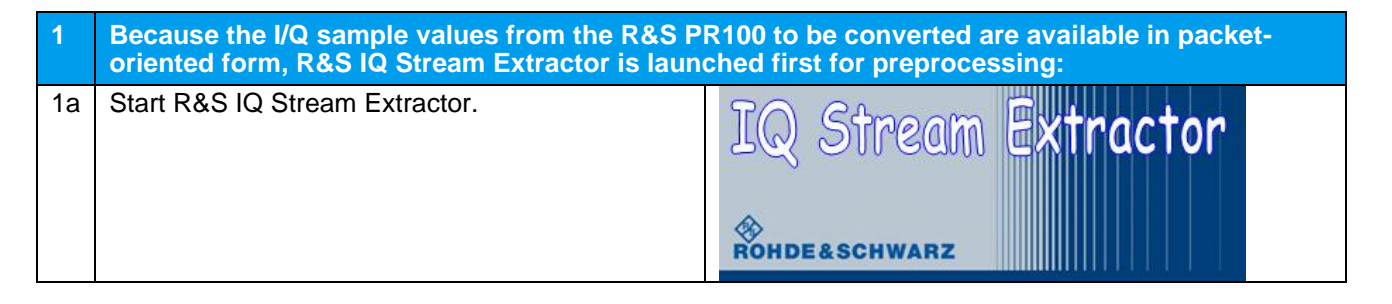

| 2  | Initially, the R&S PR100 streaming format is no<br>configuration file must be created that describe<br>For future conversions, the configuration file m<br>To simplify creation of the configuration, the "R<br>be converted is added to the extraction list. The<br>based on the first entry in the list: | t known to R&S IQ Stream Extractor. Therefore, a<br>es the correct data processing for the program.<br>hatching this input format is simply selected.<br>R&S_(R)_PR100_StreamExample_V100.riq" file to<br>e Packet Analysis view then become available                                                                                                    |
|----|----------------------------------------------------------------------------------------------------|----------------------------------------------------------------------------------------------------|
| 2a | In the integrated File Browser, select<br>"R&S_(R)_PR100_StreamExample_V100.riq".                                                                                                    | Bit Nutriend default of 201     Open of 201       File     Nome     Nome       File     Nome     Nome       File     Nome       File     Nome                                                                                                    |
| 2b | Double-click the file to add it to the job list.                                                                                                    | Constant and and and and and and and and and and                                                                                                    |
| 2c | Click the "Packet Analysis" tab in the upper left-<br>hand corner to switch to the Packet Analysis<br>view.                                                                                                    | Image: Second Index Second Index Second |

Г

| 3  | Refer to the R&S PR100 manual for the descript Preamble pattern: 000EB200 Attribute Length" header information is Optional Header Length" header information cor IF Samplerate" header information con IF Frequency" header information can > Each of these available values should now b these values are taken from their description in Set the "Preamble" configuration parameter to                     | tion of the streaming format:<br>s associated with the total packet length<br>nation supplies the header length<br>responds to the I/Q sample rate<br>serve as the stream ID<br>be assigned a variable The format and position of<br>the manual                                                                                                    |
|----|----------------------------------------------------------------------------------------------------|----------------------------------------------------------------------------------------------------|
|    | "000EB200".<br>Note how the specified preamble pattern is automatically highlighted in red in the preview.                                                                                                    | Alt 1: Rut Shaaa hat Fut X2141 But       Value       Value       Value         0       0       0       0       0       0       0       0       0       0       0       0       0       0       0       0       0       0       0       0       0       0       0       0       0       0       0       0       0       0       0       0       0       0       0       0       0       0       0       0       0       0       0       0       0       0       0       0       0       0       0       0       0       0       0       0       0       0       0       0       0       0       0       0       0       0       0       0       0       0       0       0       0       0       0       0       0       0       0       0       0       0       0       0       0       0       0       0       0       0       0       0       0       0       0       0       0       0       0       0       0       0       0       0       0       0       0       0       0       0       0                                                                                                    |
| 3b | <ul> <li>Configuration of variable A: <ul> <li>Description = "Attribute Length"</li> <li>Position = "18"</li> <li>Endianess = "Big"</li> <li>Format = "16 Bit Unsigned Integer"</li> </ul> </li> <li>The specified variable position and length are automatically highlighted in light blue in the preview. The table below also displays the description and the current variable value "32832".</li> </ul> | Colspan="2">Colspan="2"         Colspan="2"         Colspan="2"         Colspan="2">Colspan="2"         Colspan="2">Colspan="2"         Colspan="2"                                                                                                    |
| 3c | <ul> <li>Configuration of variable B:</li> <li>Description = "Optional Header Length"</li> <li>Position = "23"</li> <li>Endianess = "Big"</li> <li>Format = "8 Bit Unsigned Integer"</li> </ul> The previews are updated again and display "56" as the current value.                                                                                                    | 2) Submit Determination of the second of the second of |

#### **R&S IQ Stream Extractor**

| 3d | Configuration of variable C:<br>Description = "IF Samplerate"<br>Position = "32"<br>Endianess = "Little"<br>Format = "32 Bit Integer"<br>The previews are updated again and display<br>"32000" as the current value.                                                                       | Image: Section Protection Protection         Image: Section Protection         Image: Section Protection | Contragation - unuand     None     None                                                                                                    |
|----|----------------------------------------------------------------------------------------------------|----------------------------------------------------------------------------------------------------|----------------------------------------------------------------------------------------------------|
| 3e | <ul> <li>Configuration of variable D: <ul> <li>Description = "IF Frequency"</li> <li>Position = "36"</li> <li>Endianess = "Little"</li> <li>Format = "32 Bit Unsigned Integer"</li> </ul> </li> <li>The previews are updated again and display "98500000" as the current value.</li> </ul> |                                                                                                    | Paradation - uteranel<br>Paradation - uteranel<br>Paradation - uteranel |

| 4  | <ul> <li>The values calculated on the basis of the four variables do not directly match the packet attributes required by the program. Therefore, mathematical expressions must be derived:</li> <li>"Header Length" can be calculated from the information provided in variable B ("Optional Header Length"). This is because the format description in the manual indicates that only a constant offset of 32 needs to be added. The calculation formula is therefore "B+32".</li> <li>"Stream ID" is linked directly to variable D ("IF Frequency") because a change in the R&amp;S PR100 receive frequency implies a new I/Q data stream. To improve readability, the value is converted from Hz to MHz ("D/1000000").</li> <li>"Samplerate [MHz]" is calculated on the basis of variable C ("IF Samplerate"). Because variable C is also in Hz, it is similarly divided by 1000000 ("C/1000000").</li> <li>"Payload Length" is governed primarily by variable A ("Attribute Length"): Adding the offset of 20 provides the total packet length. From this, only the header length (B+32) still needs to be subtracted: "A+20-(B+32)".</li> <li>For the R&amp;S PR100, "Valid bytes" always corresponds to "Payload Length": "A+20-</li> </ul> |                                                                                                    |  |
|----|----------------------------------------------------------------------------------------------------|----------------------------------------------------------------------------------------------------|--|
| 4a | For "Header Length", enter the formula "B+32".<br>The previews are updated again and display "88"<br>as the current value.                                                                                                    |                                                                                                    |  |
|    |                                                                                                    | 25         44         77         00         00         24         00         24         00         25         00         27         00         00         24         00         00         00         00         00         00         00         00         00         00         00         00         00         00         00         00         00         00         00         00         00         00         00         00         00         00         00         00         00         00         00         00         00         00         00         00         00         00         00         00         00         00         00         00         00         00         00         00         00         00         00         00         00         00         00         00         00         00         00         00         00         00         00         00         00         00         00         00         00         00         00         00         00         00         00         00         00         00         00         00         00         00         00         00         00         00         00<                                                                                                    |  |
|    |                                                                                                    | Current Packet Values         Packato         Packato<                                                                                                    |  |
| 4b | For "Header Stream ID", enter the formula                                                                                                    | California Contraction Contraction Contrac |  |
|    | This returns the current value "98".                                                                                                    | 0       4       0       0       10       0       15       0       0       0       0       0       0       0       0       0       0       0       0       0       0       0       0       0       0       0       0       0       0       0       0       0       0       0       0       0       0       0       0       0       0       0       0       0       0       0       0       0       0       0       0       0       0       0       0       0       0       0       0       0       0       0       0       0       0       0       0       0       0       0       0       0       0       0       0       0       0       0       0       0       0       0       0       0       0       0       0       0       0       0       0       0       0       0       0       0       0       0       0       0       0       0       0       0       0       0       0       0       0       0       0       0       0       0       0       0       0       0       0                                                                                                    |  |
|    |                                                                                                    | Modular     Bit State     State     State       Carrent Packel Values     New     New     New       Values     New     New     New       Values     New     New     New       Values     New     New     New       Values     New     New     New       Values     New     New     New       Values     New     New     New       Distribution     New     New     New       Distribution     N                                                                                                    |  |

#### **R&S IQ Stream Extractor**

| 4c | For "Header Samplerate", enter the formula<br>"C/1000000".<br>This returns the current value "0.032".                                     | Normal Procession         Normal Procession                                                                                                    |
|----|----------------------------------------------------------------------------------------------------|----------------------------------------------------------------------------------------------------|
| 4d | For "Payload Length", enter the formula "A+20-<br>(B+32)".<br>The previews are updated again and display<br>"32764" as the current value. | Value         Dart distance           Image: Construction pubs           Image: Construction pubs <t< td=""></t<>                                                                                                    |
| 4e | For "Valid bytes", enter the formula<br>"A+20-(B+32)".<br>The previews are updated again and display<br>"32764" as the current value.     | Image: Second consistence a constraint of the second constraint of the second constraint of the se |

| 5  | After all configuration parameters have been entered, check to ensure that R&S IQ Stream Ex-<br>tractor is correctly interpreting the input file. The verified configuration is then named and<br>saved.                                                                                                    |                                                                                                    |  |
|----|----------------------------------------------------------------------------------------------------|----------------------------------------------------------------------------------------------------|--|
| 5a | If the packet structure is interpreted successfully,<br>the "Selected Packet – Next" button in the navi-<br>gation bar is enabled. Click the button, then<br>check the lower table view (Current Packet Val-<br>ues) to verify that the values of the variables and<br>their derived attributes have been correctly de-<br>termined for the subsequent packets. | Image: Interviewer (1)         Image: Image: Im          |  |
| 5b | Enter the configuration name R&S PR100" in the<br>text field at the upper right-hand corner, then<br>click the button with the diskette icon to save the<br>configuration.                                                                                                    | Ministry         District of anomal of devices         District of anomal of the set of anomal of a set of a set of                   |  |
| 6  | Because the R&S PR100 input file "R&S_(R)_P<br>job list and a matching configuration is enable                                                                                                    | R100_StreamExample_V100.riq" is present in the d, the actual extraction can now take place:                                                                                                    |  |
| 6a | Click the "Start extraction jobs" button at the lower right.                                                                                                    | Image: procession determined of the determined of the determi |  |

**R&S IQ Converter** 

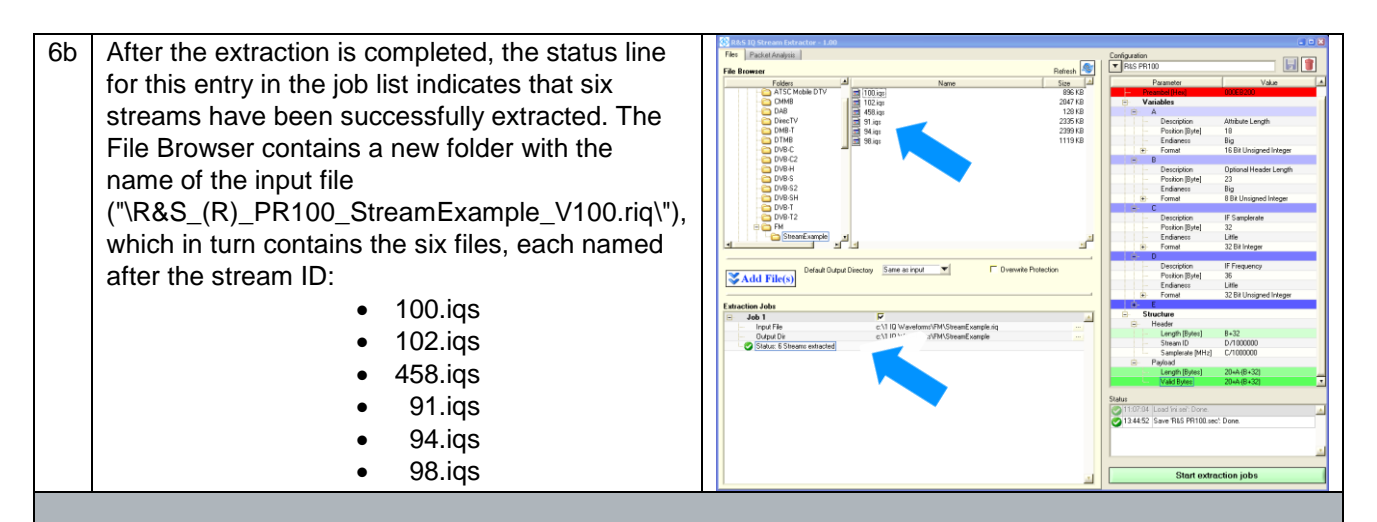

### 4.2 R&S IQ Converter

| 1  | Because R&S IQ Stream Extractor has split the individually recorded FM radio channels from the R&S PR100 into separate I/Q waveform files without a packet structure, R&S IQ Converter can be used to perform the actual conversion into the proprietary format for the R&S SFU, R&S SFE and R&S SFE100 signal generators.                                                                                                    |                                                                                  |  |  |
|----|----------------------------------------------------------------------------------------------------|----------------------------------------------------------------------------------|--|--|
| 1a | Start R&S IQ Converter.                                                                                                    | IQ Converter                                                                     |  |  |
| 2  | Initially, the input format is not known to R&S IQ Converter. Therefore, a configuration file must be created that describes the correct data processing for the program. For future conversions, the configuration file matching this input format is simply selected.<br>To simplify creation of the configuration, the files to be converted ("100.iqs" to "98.iqs") are added to the extraction list. The analysis views then become available based on the first entry in the list: |                                                                                  |  |  |
| 2a | In the integrated File Browser, select all files in<br>the<br>"\R&S_(R)_PR100_StreamExample_V100.riq\"<br>folder.                                                                                                    | Image: Add IQ Waveforms to convert here         Add IQ Waveforms to convert here |  |  |

R&S IQ Converter

| 2b | Click the "Add IQ" button to add the selected files to the job list.                                                                                                    | Comparison     Comparison     Comparison     Comparison       File     Marke holds     Stord Markening     Comparison     Comparison       File     Markening     Control of Comparison     Stord Markening       File     Markening     Stord Markening     Control of Comparison     Stord Markening       File     Markening     Stord Markening     Stord Markening     File     File       File     Markening     Stord Markening     Stord Markening     File     File       File     Stord Markening     Stord Markening     File     File     File       File     Stord Markening     Stord Markening     File     File     File       File     Stord Markening     Stord Markening     File     File     File       File     Stord Markening     Stord Markening     File     File     File       File     Stord Markening     Stord Markening     File     File     File       File     Stord Markening     Stord Markening     File     File     File       File     Stord Markening     Stord Markening     File     File     File       File     Stord Markening     Stord Markening     File     File     File       File     Stord Markening     Stord M                                                                                                    |  |  |
|----|----------------------------------------------------------------------------------------------------|----------------------------------------------------------------------------------------------------|--|--|
| 2c | Click the "Metadata Analysis" tab in the upper<br>left-hand corner to switch to the Metadata<br>Analysis view.                                                                                                    | Per     Mandalation     Conjugation - readed       Per     Name     State India       Per     Name     State India       Per     State India     State India       Per     Name     State India       Per     State India     State India       Per     State India     State India       Per     State India     State India       Per     State India     State India       Per     State India                                                                                                    |  |  |
|    |                                                                                                    |                                                                                                    |  |  |
| 3  | <ul> <li>The first configuration parameters to be defined tell the software how to handle the metadata; i.e., the header and trailer of the input files. In this case, this structure was generated by R&amp;S IQ Stream Extractor. The header and trailer preview in R&amp;S IQ Converter make the necessary settings easily recognizable: <ul> <li>"Header Length": This text header has a variable length and ends at "#"</li> <li>"Trailer Length": No trailer is present</li> <li>"Comment": The stream ID in the header can be used as the comment</li> <li>"Samplerate": Is listed in the header text and can be extracted</li> </ul> </li> </ul> |                                                                                                    |  |  |
| 3a | Configuration of "Header Length":                                                                                                    | Pairs         Mesodes Legistic         Configuration         Second         Pairs         Mesodes Legistic         Pairs         Mesodes Legistic         Mesodes Legistic |  |  |
|    | <ul> <li>Source = "Header – End Pattern"</li> <li>Specifies that the mandatory value "Header<br/>Length" is defined based on the "End Pattern"<br/>information in the "Header" source.</li> <li>End Pattern = "#"</li> <li>The resulting header length is then automati-<br/>cally highlighted in green in the preview. In the<br/>table at the bottom of the screen, the current</li> </ul>                                                                                                    | La La La La La La La La La La La La La L                                                                                                    |  |  |

#### R&S IQ Converter

| 3b | Configuration of "Trailer Length":                                                                                                    | Edit Statistical Land         File         Metadda Andyris         Signal Pacessing                                                                                                    | Configuration - uncaved                                                                                                    |
|----|----------------------------------------------------------------------------------------------------|----------------------------------------------------------------------------------------------------|----------------------------------------------------------------------------------------------------|
|    | <ul> <li>Source = "User"</li> <li>In contrast to the preceding header length configuration, no trailer is present here and information regarding its length can be extracted. Therefore, this value must be defined by the user.</li> <li>Value = "0"</li> <li>This is also seen in the previews.</li> </ul>                                   | 1.1 Furt Visit Man         1.1 Furt Visit Man         1                                   | Prev         Prev           Personanti Control (1) (1 Fin)         Control (1) (1 Fin)           Personanti Control (1) (1 Fin)         Control (1) (1 Fin)           Personanti Control (1) (1 Fin)         Control (1) (1 Fin)           Personanti Control (1) (1 Fin)         Control (1) (1 Fin)           Personanti Control (1) (1 Fin)         Control (1) (1 Fin)           Personanti Control (1) (1 Fin)         Control (1) (1 Fin)           Personanti Control (1) (1 Fin)         Control (1) (1 Fin)           Personanti Control (1) (1 Fin)         Control (1) (1 Fin)           Personanti Control (1) (1 Fin)         Control (1) (1 Fin)           Personanti Control (1) (1 Fin)         Control (1) (1 Fin)           Personanti Control (1) (1 Fin)         Control (1) (1) (1) (1) (1) (1) (1) (1) (1) (1)                                                                                                    |
| 3c | Configuration of "Comment":<br>• Source = " Header – Variable Position"<br>• Prefix = "ID: "<br>• Suffix = "}"<br>Analogous to the dynamic calculation of the<br>header length, this configuration extracts the<br>header text "Stream ID" as the comment.<br>In both previews, the correct extraction of the<br>comment can then be verified. | 2       2       2       2       2       2       2       2       2       2       2       2       2       2       2       2       2       2       2       2       2       2       2       2       2       2       2       2       2       2       2       2       2       2       2       2       2       2       2       2       2       2       2       2       2       2       2       2       2       2       2       2       2       2       2       2       2       2       2       2       2       2       2       2       2       2       2       2       2       2       2       2       2       2       2       2       2       2       2       2       2       2       2       2       2       2       2       2       2       2       2       2       2       2       2       2       2       2       2       2       2       2       2       2       2       2       2       2       2       2       2       2       2       2       2       2       2       2       2                                                                                                          | Configuration - units of the processing of the processing of                    |
| 3d | Configuration of "Samplerate":<br>• Source = " Header – Variable Position"<br>• Type = "Text Floating Point"<br>• Prefix = "[MHz]: "<br>• Unit = "MHz"<br>Analogous to extraction of the comment.                                                                                                    | 2         2         2         2         2         2         2         2         2         2         2         2         2         2         2         2         2         2         2         2         2         2         2         2         2         2         2         2         2         2         2         2         2         2         2         2         2         2         2         2         2         2         2         2         2         2         2         2         2         2         2         2         2         2         2         2         2         2         2         2         2         2         2         2         2         2         2         2         2         2         2         2         2         2         2         2         2         2         2         2         2         2         2         2         2         2         2         2         2         2         2         2         2         2         2         2         2         2         2         2         2         2         2         2         2         2         2 | Conset      Conset      C |

**R&S IQ Converter** 

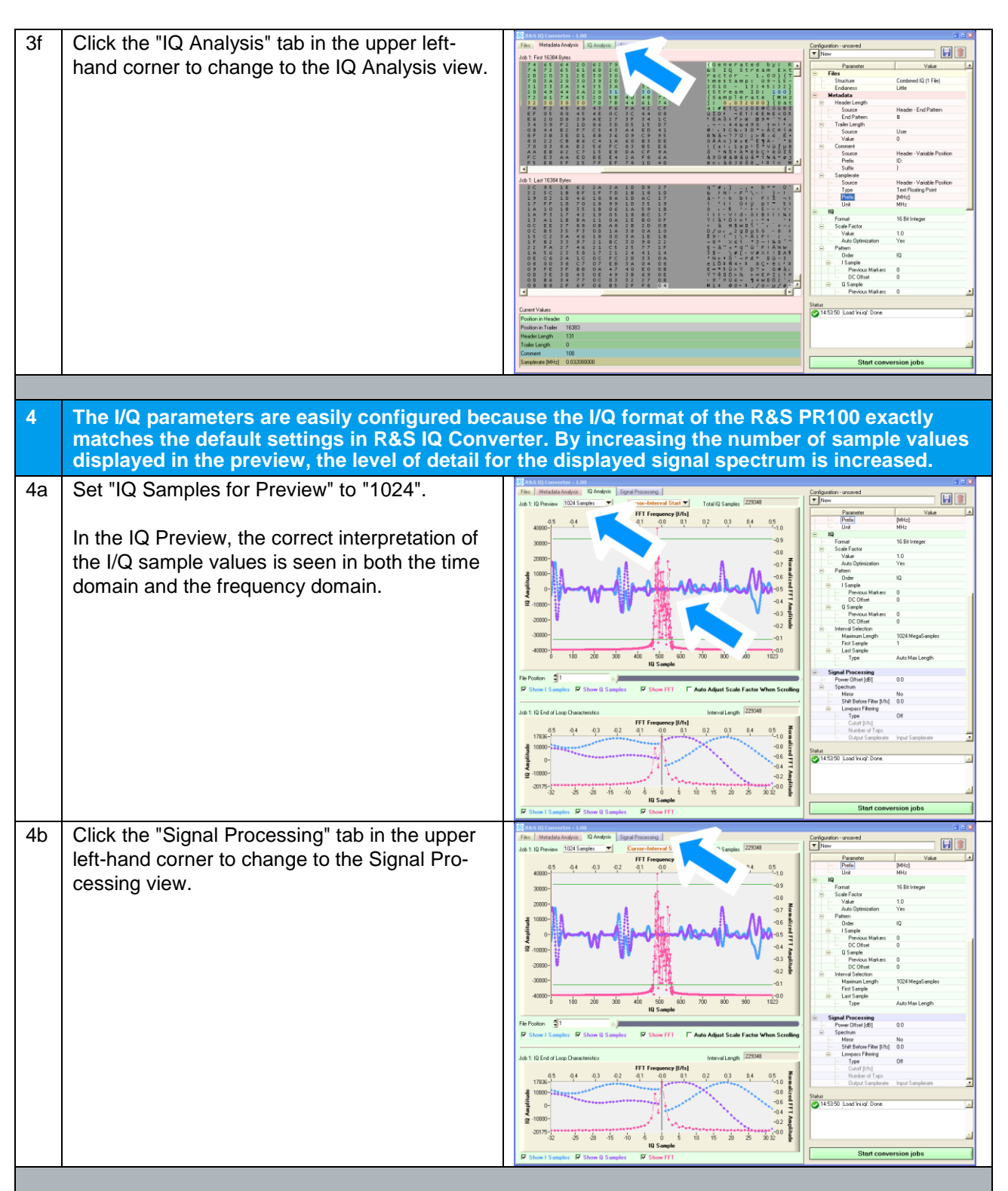

| 5  | The signal processing functions are optional for the conversion process. However, because<br>the frequency display in the IQ Preview already shows an unnecessarily memory-intensive<br>oversampling, it makes sense to reduce the sample rate by using an appropriately dimen-<br>sioned lowpass filter. This completes the configuration, which can now be saved: |                                                                                                    |  |  |
|----|----------------------------------------------------------------------------------------------------|----------------------------------------------------------------------------------------------------|--|--|
| 5a | <ul> <li>Configuration of Lowpass Filtering:</li> <li>Type = "Blackman Window"</li> <li>Cutoff [f/fs] = "0.07"</li> <li>Number of Taps = "128"</li> <li>Output Samplerate =     "Input Samplerate x 2/10)"</li> <li>These values can also be determined experimentally thanks to the detailed preview.</li> </ul>                                                   | Image: Statution with a low of the statution of the statution of the statutio |  |  |
| 5b | Enter the configuration name "R&S PR100 -<br>FM filtered" in the text field at the upper right-<br>hand corner, then click the button with the<br>diskette icon to save the configuration.                                                                                                    | 3 Pack 10 Concentrer 1420       C II 1         All 1 Signa Record Phone       Image: Signa Record Phone         4 D 1 Signa Record Phone       Image: Signa Record Phone         4 D 1 Signa Record Phone                                                                                                    |  |  |
| 6  | Because the files to be converted are present<br>enabled, the actual processing can now start                                                                                                    | in the job list and a matching configuration is                                                                                                    |  |  |
| 6a | Click the "Start conversion jobs" button at the lower right.                                                                                                    | The Link Conversion 2.1.2       Cond Province         The Link Conversion 2.1.2       Start Conversion 2.1.2         The Link Conversion 2.1.2       Cond Province         The Link Conversion 2.1.2       Cond Province         The Link Conversion 2.1.2       Cond Province         The Link Conversion 2.1.2       Cond Province         The Link Conversion 2.1.2       Cond Province         The Link Conversion 2.1.2       Cond Province         The Link Conversion 2.1.2       Cond Province         The Link Conversion 2.1.2       Cond Province         The Link Conversion 2.1.2       Conversion 2.1.2         The Link Conversion 2.1.2       Conversion 2.1.2         The Link Conversion 2.1.2       Conversion 2.1.2         The Link Conversion 2.1.2       Conversion 2.1.2         The Link Conversion 2.1.2       Conversion 2.1.2         The Link Conversion 2.1.2       Conversion 2.1.2         The Link Conversion 2.1.2       Conversion 2.1.2         The Link Conversion 2.1.2       Conversion 2.1.2         The Link Conversion 2.1.2       Conversion 2.1.2         The Link Conversion 2.1.2       Conversion 2.1.2         The Link Conversion 2.1.2       Conversion 2.1.2         The Link Conversion 2.1.2       Conversion 2.1.2         The Link Con                                                                                                    |  |  |

**R&S IQ Converter** 

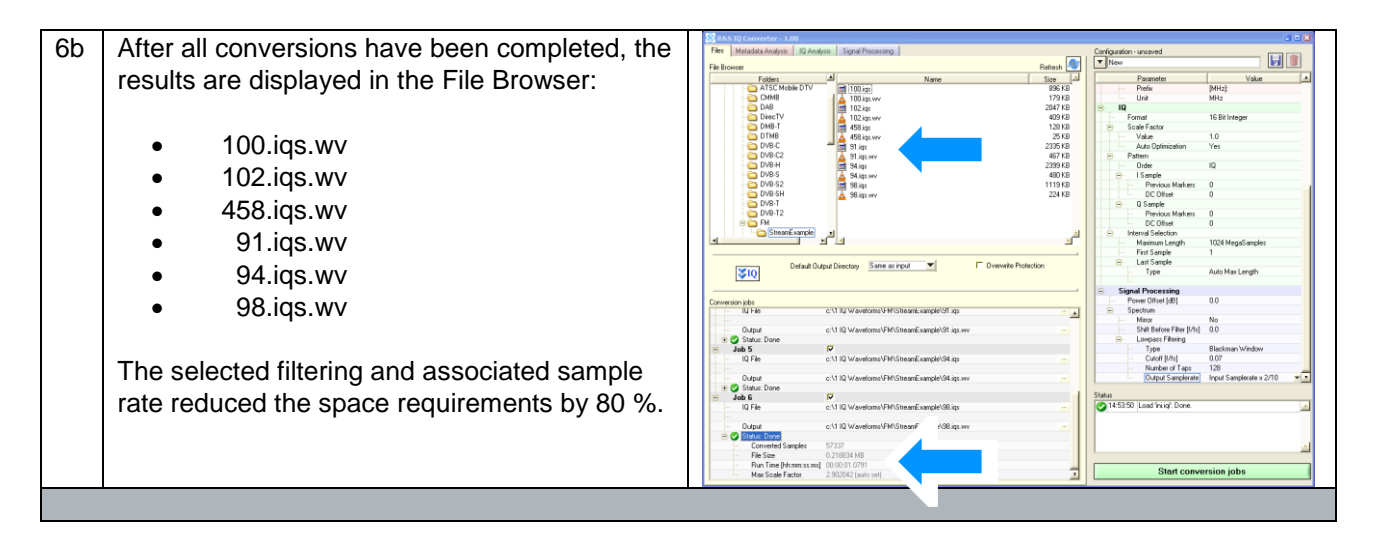

The converted I/Q waveform files can now be replayed using the ARB function offered by the R&S SFU, R&S SFE and R&S SFE100 signal generators:

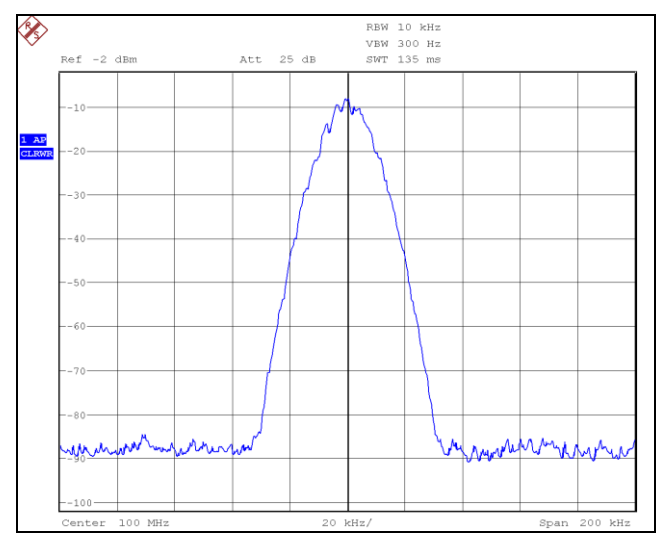

Fig. 12: Spectrum of "100.iqs.wv" waveform after reconstruction by the R&S SFU.

General

## 5 Frequently Asked Questions

### 5.1 General

#### Why are no floppy/network drives displayed in the File Browser?

For reasons of performance, the I/Q waveform files should be stored locally.

#### Why is my USB stick not displayed in the File Browser?

USB sticks inserted while the program is running are not recognized. Exit the program and launch it again.

#### How can I remove a conversion job from the list?

Click the checkbox to the right of the job number:

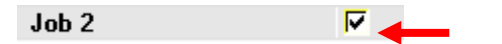

Where can I get software updates and example configurations? Refer to chapter 7 for further information.

#### I created several configurations. How can I use these on other PCs?

Every configuration is saved in the installation directory in a separate file under its configuration name. Simply copy these files to the installation directory on the other PC. When the program is launched, all configurations stored in this location are recognized.

## A configuration entry is marked as incorrect. Why isn't there a context-sensitive tooltip providing an explanation?

The context-sensitive tooltip appears only when the field isn't being edited. Press the "Enter" key to exit the input mode for that field.

### 5.2 R&S IQ Converter

#### 5.2.1 Analysis

#### Why can't I find an I/Q waveform in the file, even though I tried all I/Q format options?

If more than one byte is used for each sample value in the I/Q waveform, then the selected header length as well as the selected I/Q format will make a difference. Increase the header length in 1 byte increments until the start of the I/Q data range matches the start of a sample value.

## I have a file with I/Q sample values in text format. Why can't I use some of the program functions?

Unfortunately, these types of files cannot be navigated efficiently and cleanly at the same time. It is therefore recommended that you first convert the file to the binary Rohde & Schwarz format with less functionality, and then reopen the results with all remaining functions available, including the I/Q interval selection function.

#### How do I activate the "Interval Stop" cursor?

This is available only for binary I/Q formats. Set the IQ:Interval Selection:Last Sample to "User" and then select the "Interval Stop" cursor above the IQ Preview graph. Please note that the cursor becomes transparent when passed over invalid positions.

## Why is the displayed stopband attenuation lower when I increase the number of taps for the lowpass filter?

A higher number of taps leads to an increased stopband attenuation. If this is not displayed correctly, the number of I/Q sample values used for the preview will be lower than the number of taps. To correct the display, select at least 1024 sample values in the IQ Analysis view:

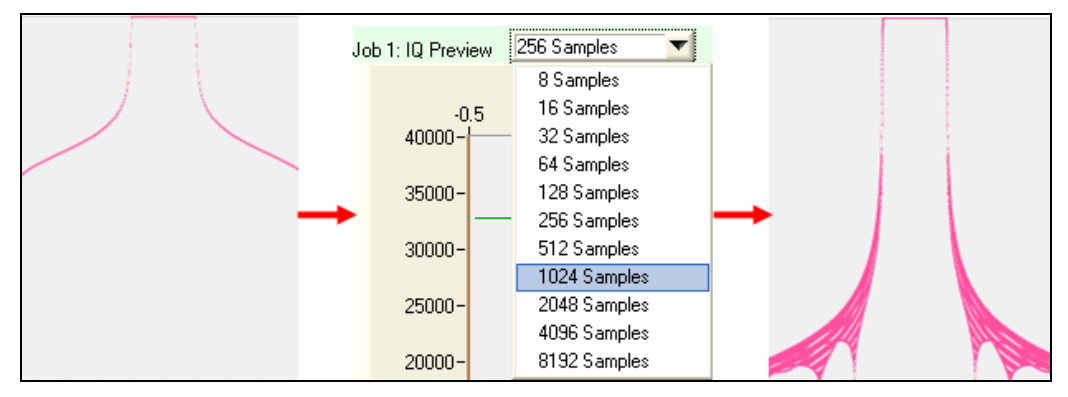

Fig. 13: Effect of the number of I/Q samples used for preview on the filter display.

#### 5.2.2 Conversion

#### Why doesn't the conversion work?

This can have a number of different causes:

- The current configuration doesn't match the input file. To obtain details, go to the job list and delete all entries above this job so that the problematic file is first in the list to be analyzed. View the tooltips for the invalid configuration parameters to resolve the problem.
- An output file with the same name already exists, and overwrite protection is active. Deactivate write protection.
- The scale factor was defined manually and is too small or too large. Use the recommended scale factor, or activate the IQ:Scale Factor:Auto Optimization function.

#### Why do extra glitches appear in the spectrum when the I/Q waveform is played?

If the waveform generator reaches the end of the waveform during playback, the playback will automatically continue at the start of the I/Q waveform. If the sample values at the start of the I/Q waveform don't follow the signal trace described by the end of the I/Q waveform, the discontinuity will cause glitches in the spectrum. Optimize using the Seamless Loop preview in the IQ View.

#### Why does the conversion take so long?

Two conversion settings will affect the conversion speed significantly:

- 1. If IQ:Scale Factor:Auto Optimization is enabled, the conversion will take twice as long because the optimum scale factor is additionally being calculated on the basis of all sample values. If the value range for the I/Q waveform is already known, the optimum scale factor can be set manually, thus cutting the conversion time in half.
- 2. If a lowpass filter was enabled for channel selection, the conversion time will increase in direct proportion to the number of selected filter taps. This means that a filtering with 100 taps will take approximately one-tenth the time of 1000 taps even though it will be at the cost of the filter quality.

#### Why were fewer I/Q sample values written than were selected for conversion? If a lowpass filter was enabled in combination with the resampling function, the number of I/Q sample values will be reduced by the resampling factor.

**Can the conversion results also be played back on other R&S signal generators?** This is possible with the following instruments, although there is also dedicated software available [2]:

- R&S<sup>®</sup>SMU200A
- R&S<sup>®</sup>SMJ100A
- R&S<sup>®</sup>SMATE200A
- R&S<sup>®</sup>AFQ100A
- R&S<sup>®</sup>AFQ100B
- R&S<sup>®</sup>SMBV100A

However in doing so, the following limitations apply:

• For some instruments, their ARB's full digital bandwidth of up to 600 MHz cannot be used, due to the R&S IQ Converter's sample rate limitation to 100 MHz.

## 6 References

- [1] "Generating Interference Signals Using the R&S SFU-K37 Option" Application Note 7BM50\_1E, Rohde & Schwarz
- [2] "Importing Data in ARB, Custom Digital Modulation and RF List Mode" Application Note 1GP62\_2E, Rohde & Schwarz

## 7 Additional Information

Our application notes are regularly revised and updated. Check for any changes at <u>http://www.rohde-schwarz.com</u>  $\rightarrow$  Downloads  $\rightarrow$  Application Notes  $\rightarrow$  7BM79. Here you will also find software updates and example configuration files.

Please send any comments and suggestions about this application note to <u>Broadcasting-TM-Applications@rohde-schwarz.com</u>.

**R&S IQ Converter** 

# 8 Ordering Information

| Designation                              | Туре           | Order No.    |
|------------------------------------------|----------------|--------------|
| R&S BTC                                  |                |              |
| Broadcast Test Center                    | R&S BTC        | 2114.3000.02 |
| Arbitrary Waveform Generator             | R&S BTC-K35    | 2114.3700.02 |
|                                          |                |              |
| R&S CLG                                  |                |              |
| Cable Load Generator                     | R&S CLG        | 2116.9170.02 |
|                                          |                |              |
| R&S SLG                                  |                |              |
| Satellite Load Generator                 | R&S SLG        | 2116.9193.02 |
|                                          |                |              |
| R&S SFU                                  |                |              |
| Broadcast Test System                    | R&S SFU        | 2110.2500.02 |
| ARB Generator                            | R&S SFU-K35    | 2110.7601.02 |
| Memory Extension 1                       | R&S SFU-B3     | 2110.7447.02 |
|                                          |                |              |
| R&S SFE                                  |                |              |
| Broadcast Tester                         | R&S SFE        | 2112.4300.02 |
| ARB Waveform Generator                   | R&S SFE-K35    | 2113.4932.02 |
| Memory Expansion                         | R&S SFE-B3     | 2112.4500.02 |
|                                          |                |              |
| R&S SFE100                               |                |              |
| Test Transmitter, Model .02 or Model .03 | R&S SFE100     | 2112.4100.XX |
| ARB Waveform Generator                   | R&S SFE100-K35 | 2113.4926.02 |
| Memory Extension                         | R&S SFE100-B3  | 2112.4400.02 |

#### About Rohde & Schwarz

Rohde & Schwarz is an independent group of companies specializing in electronics. It is a leading supplier of solutions in the fields of test and measurement, broadcasting, radiomonitoring and radiolocation, as well as secure communications. Established more than 75 years ago, Rohde & Schwarz has a global presence and a dedicated service network in over 70 countries. Company headquarters are in Munich, Germany.

#### **Environmental commitment**

- Energy-efficient products
- Continuous improvement in environmental sustainability
- ISO 14001-certified environmental management system

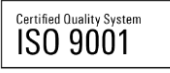

#### **Regional contact**

Europe, Africa, Middle East +49 89 4129 12345 customersupport@rohde-schwarz.com

North America 1-888-TEST-RSA (1-888-837-8772) customer.support@rsa.rohde-schwarz.com

Latin America +1-410-910-7988 customersupport.la@rohde-schwarz.com

Asia/Pacific +65 65 13 04 88 customersupport.asia@rohde-schwarz.com

This application note and the supplied programs may only be used subject to the conditions of use set forth in the download area of the Rohde & Schwarz website.

R&S® is a registered trademark of Rohde & Schwarz GmbH & Co. KG; Trade names are trademarks of the owners.

Rohde & Schwarz GmbH & Co. KG Mühldorfstraße 15 | D - 81671 München Phone + 49 89 4129 - 0 | Fax + 49 89 4129 – 13777

www.rohde-schwarz.com